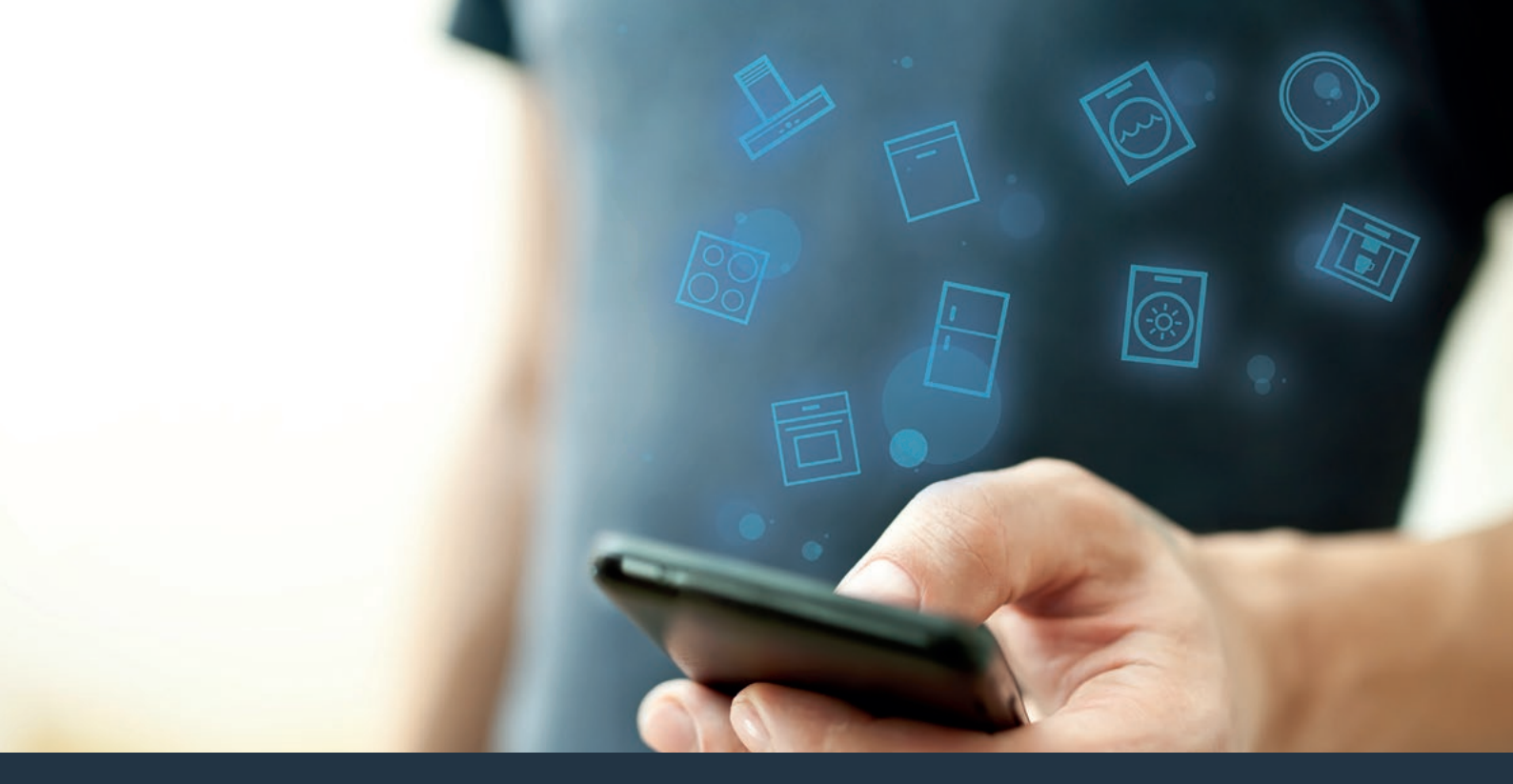

## Collegate il vostro frigorifero – con il futuro Istruzioni per l'installazione

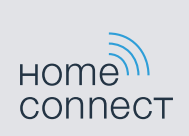

# Benvenuti nella domotica!

Congratulazioni per il vostro nuovo elettrodomestico intelligente e benvenuti in Home Connect, che cambierà la vostra vita quotidiana.\*

Con Home Connect controllate in modo semplicissimo i vostri elettrodomestici, dalla lavatrice al forno, dalla macchina del caffè all'aspirapolvere.

Grazie all'app Home Connect avete sempre accesso alle informazioni più utili e importanti sui vostri elettrodomestici, potete gestirne le funzioni e modificarle in base alle vostre esigenze specifiche. Inoltre, l'app vi aiuta ad assicurare una manutenzione ottimale dei vostri elettrodomestici e vi dà l'ispirazione con tantissime ricette di cucina. Scoprite inoltre l'ecosistema Home Connect, dove i partner vi offrono ancora più funzionalità e servizi.

Home Connect apre la strada a tantissime possibilità che non vi aspettate da un elettrodomestico.

\* La disponibilità della funzione Home Connect dipende dalla disponibilità dei servizi Home Connect nel vostro Paese. I servizi Home Connect non sono disponibili in tutti i Paesi. Ulteriori informazioni sono disponibili sul sito www.home-connect.com.

## **Scoprite** le possibilità offerte da Home Connect

## Ē

### Gestite i vostri elettrodomestici

Nella panoramica trovate tutti gli elettrodomestici collegati e avete accesso a informazioni importanti e utili. Potete ad esempio gestire le funzioni dei vostri elettrodomestici e modificarle in base alle vostre esigenze specifiche.

### Lasciatevi ispirare.

La sezione delle ricette offre svariate ricette, consigli e video che renderanno ancora più bello cucinare.

## Aiuto e supporto

La sezione di assistenza offre informazioni utili sul corretto uso e sulla corretta manutenzione del vostro elettrodomestico.

## Ancora più vantaggi

La nostra rete di partner è in costante crescita. Trovate un elenco di tutti i partner all'indirizzo www.home-connect.com.

## Iniziamo subito: ecco cosa vi serve

- 1 | L'elettrodomestico deve essere collegato alla corrente e deve essere acceso.
- 2 Uno smartphone o tablet con sistema operativo iOS o Android aggiornato all'ultima versione.
- 3 | L'elettrodomestico deve essere coperto dal segnale Wi-Fi della vostra rete domestica.
- 4 Il nome (SSID) e la password (Key) della vostra rete Wi-Fi.
- 5 | Queste istruzioni per l'installazione.

### Informazione importante:

Sicurezza dei dati: lo scambio di dati avviene in modo criptato. Home Connect soddisfa gli standard di sicurezza più elevati, i quali sono verificati e aggiornati a intervalli regolari. Per maggiori informazioni www.home-connect.com.

**Sicurezza degli elettrodomestici:** per utilizzare in modo sicuro il vostro apparecchio con Home Connect, attenetevi alle avvertenze di sicurezza contenute nelle relative istruzioni per l'uso.

### **Passaggio 1:** download dell'app Home Connect e creazione di un account utente

- 1 Aprite l'App Store (dispositivi Apple) o Google Play Store (dispositivi Android) dal vostro smartphone o tablet.
- 2 Cercate "Home Connect" nello store e installate l'app.

L'app Home Connect:

- 3 Aprite l'app e registratevi per creare un account Home Connect.
- 4 Prendete nota dei dati di accesso a Home Connect (account utente e password): ne avrete bisogno in un secondo momento.
- L'app vi guida attraverso i passi necessari per collegare il vostro elettrodomestico a Home Connect. L'app rimanda a queste istruzioni se necessario.

## Passaggio 2: collegamento del frigorifero alla rete domestica

- 1 L'elettrodomestico è già collegato alla corrente ed è acceso.
- 2 Aprite l'app Home Connect per aggiungere un elettrodomestico.
- 3 Seguite le istruzioni nell'app e fate riferimento a queste istruzioni soltanto se richiesto dall'app.

### Nota:

Lavoriamo costantemente per migliorare l'app Home Connect. Per questo motivo, vi potrebbero essere discrepanze tra i passi da eseguire per il collegamento. Attenetevi alle istruzioni della versione più recente della vostra app Home Connect, che vi guiderà attraverso il processo di collegamento.

## **Passaggio 2.1:** collegamento del frigorifero alla rete domestica con WPS

Seguite le istruzioni del passaggio 2.1 soltanto se l'app lo richiede. I passi seguenti descrivono le operazioni sull'elettrodomestico.

- 1 Premete contemporaneamente i tasti **"super"** e **"lock/alarm off"** per 5 secondi per passare al menu Home Connect.
- ✓ Sul display compare "Cn".

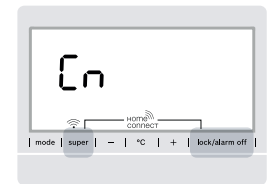

Premete contemporaneamente i due tasti. I tasti vengono bloccati se si preme a lungo il tasto "lock/ alarm off" da solo. Premete nuovamente il tasto "lock/alarm off" finché i tasti non si sbloccano.

- Premete il tasto "°C" finché sul display non compaiono "AC" e "oF".
- 3 Premete il tasto "+" per avviare il collegamento automatico.
- ✓ Sul display viene ora visualizzata per 2 minuti un'animazione.

- 4 Entro 2 minuti attivate la funzione WPS sul router della rete domestica.
- Se il collegamento è stato stabilito, sul display lampeggia
  "on".

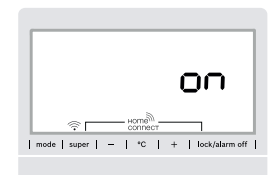

- L'app viene informata non appena il vostro frigorifero è collegato alla vostra rete domestica Wi-Fi.
- 5 | Seguite le istruzioni fornite dall'app.

### Nota:

Se non si riesce a stabilire il collegamento entro 2 minuti, accertatevi che il vostro frigorifero sia coperto dal segnale della rete Wi-Fi.

In alcuni elettrodomestici, la modalità WPS viene anche chiamata "accesso automatico".

## **Passaggio 2.2:** collegamento passo dopo passo del frigorifero alla rete domestica

#### Seguite le istruzioni del passaggio 2.2 soltanto se l'app lo richiede. I passi seguenti descrivono le operazioni sull'elettrodomestico.

- 1 Premete i tasti **"super"** e **"lock/alarm off"** al centro e contemporaneamente per 5 secondi per passare al menu Home Connect.
- Sul display viene visualizzato "Cn".

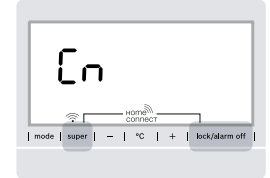

Premete contemporaneamente i due tasti. I tasti vengono bloccati se si preme a lungo il tasto "lock/alarm off" da solo. Premete nuovamente il tasto "lock/alarm off" finché i tasti non si sbloccano.

2 Premete il tasto "°C" due volte finché sul display non vengono visualizzati "SA" e "OF".

- 3 Premete il tasto "+" per avviare il collegamento manuale.
- ✓ II display visualizza un'animazione per 5 minuti.
- L'elettrodomestico apre per 5 minuti una rete Wi-Fi temporanea "HomeConnect".

Tramite questa rete Wi-Fi temporanea, l'app trasmette il nome (SSID) e la password della vostra rete domestica \*all'elettrodomestico\*, consentendo 'all'elettrodomestico\* di collegarsi alla rete domestica.

4 Seguite le istruzioni fornite dall'app.

#### Nota:

In alcuni elettrodomestici, la modalità passo dopo passo è anche chiamata "modalità SAP" o "accesso manuale".

Se la modalità passo dopo passo non funziona, controllate che:

- l'elettrodomestico sia coperto dal segnale della rete Wi-Fi;
- lo smartphone/tablet sia collegato alla rete domestica;
- lo smartphone/tablet e l'elettrodomestico siano collegati alla stessa rete Wi-Fi.

## **Passaggio 3:** collegamento del frigorifero all'app Home Connect

Seguite le istruzioni del passaggio 3 soltanto se l'app lo richiede. I passi seguenti descrivono le operazioni sull'elettrodomestico.

- 1 Premete i tasti **"super"** e **"lock/alarm off"** al centro e contemporaneamente per 5 secondi per passare al menu Home Connect.
- ✓ Sul display viene visualizzato "Cn".

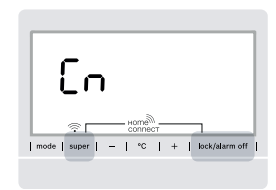

2 Quindi premete il tasto "°C" finché sul display non vengono visualizzati "PA" e "oF".

- 3 Premete il tasto "+" per collegare il frigorifero all'app.
- ✓ Sul display compare un'animazione.
- Se il collegamento è stato stabilito, sul display compaiono
  "PA" e "on".

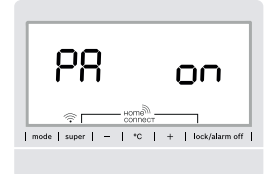

4 | Seguite le istruzioni fornite dall'app.

#### Nota:

Se non si riesce a stabilire il collegamento, accertatevi che il vostro smartphone/tablet sia coperto dal segnale della rete domestica.

| Per disattivare le fotocamere, vec | lere     |
|------------------------------------|----------|
| 'Disattivazione delle fotocamere"  | pagina 9 |

## Attivazione delle fotocamere

Quando il frigorifero è collegato alla rete domestica (Wi-Fi) e all'app Home Connect è possibile attivare le fotocamere.

- 1 Premete contemporaneamente il tasto "super" e il tasto "lock/alarm off" per aprire il menu Home Connect.
- ✓ Sul display viene visualizzato "Cn".

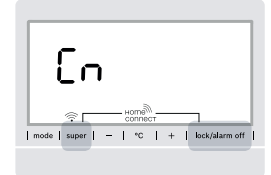

Premete contemporaneamente i due tasti. I tasti vengono bloccati se si preme a lungo il tasto "lock/ alarm off" da solo. Premete nuovamente il tasto "lock/alarm off" finché i tasti non si sbloccano.

2 Premete il tasto "°C" finché non sono visualizzati "Ca" e "oF".

- 3 Premete il tasto "+" per attivare le fotocamere.
- ✓ II display indica "on", le fotocamere sono attivate.

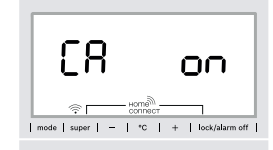

### Nota:

Quando le fotocamere sono attivate e si richiede spesso all'app di scattare foto del contenuto del frigorifero, aumenta il traffico di dati.

## Disattivazione delle fotocamere

- 1 Premete contemporaneamente il tasto **"super"** e il tasto **"lock/alarm off"** per aprire il menu Home Connect.
- ✓ Sul display viene visualizzato "Cn".

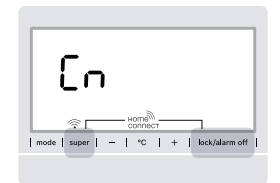

Premete contemporaneamente i due tasti. I tasti vengono bloccati se si preme a lungo il tasto "lock/ alarm off" da solo. Premete nuovamente il tasto "lock/alarm off" finché i tasti non si sbloccano.

2 Premete il tasto "°C" finché non sono visualizzati "Ca" e "on".

- 3 Premete il tasto "-" per disattivare le fotocamere.
- ✓ II display indica "oF", le fotocamere sono disattivate.

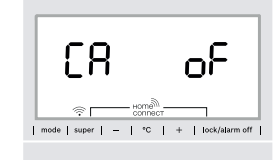

## Appunti

## Appunti

Home Connect apre la strada a tantissime possibilità che non vi aspettate da un elettrodomestico.

Scoprite di più sugli elettrodomestici intelligenti con Home Connect e sui partner del nostro ecosistema su www.home-connect.com

Queste istruzioni per l'installazione sono disponibili in altre lingue sul sito Internet del produttore dell'elettrodomestico.

Avete dubbi oppure volete rivolgervi all'assistenza telefonica Home Connect? Visitate il nostro sito www.home-connect.com

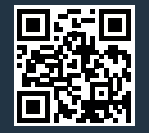

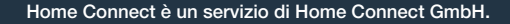

Apple App Store e iOS sono marchi di Apple Inc. Google Play Store e Android sono marchi di Google Inc. Wi-Fi è un marchio di Wi-Fi Alliance.

it (9904) 8001100166